# Печь оплавления припоя PUHUI Модель: T-962AV2.0

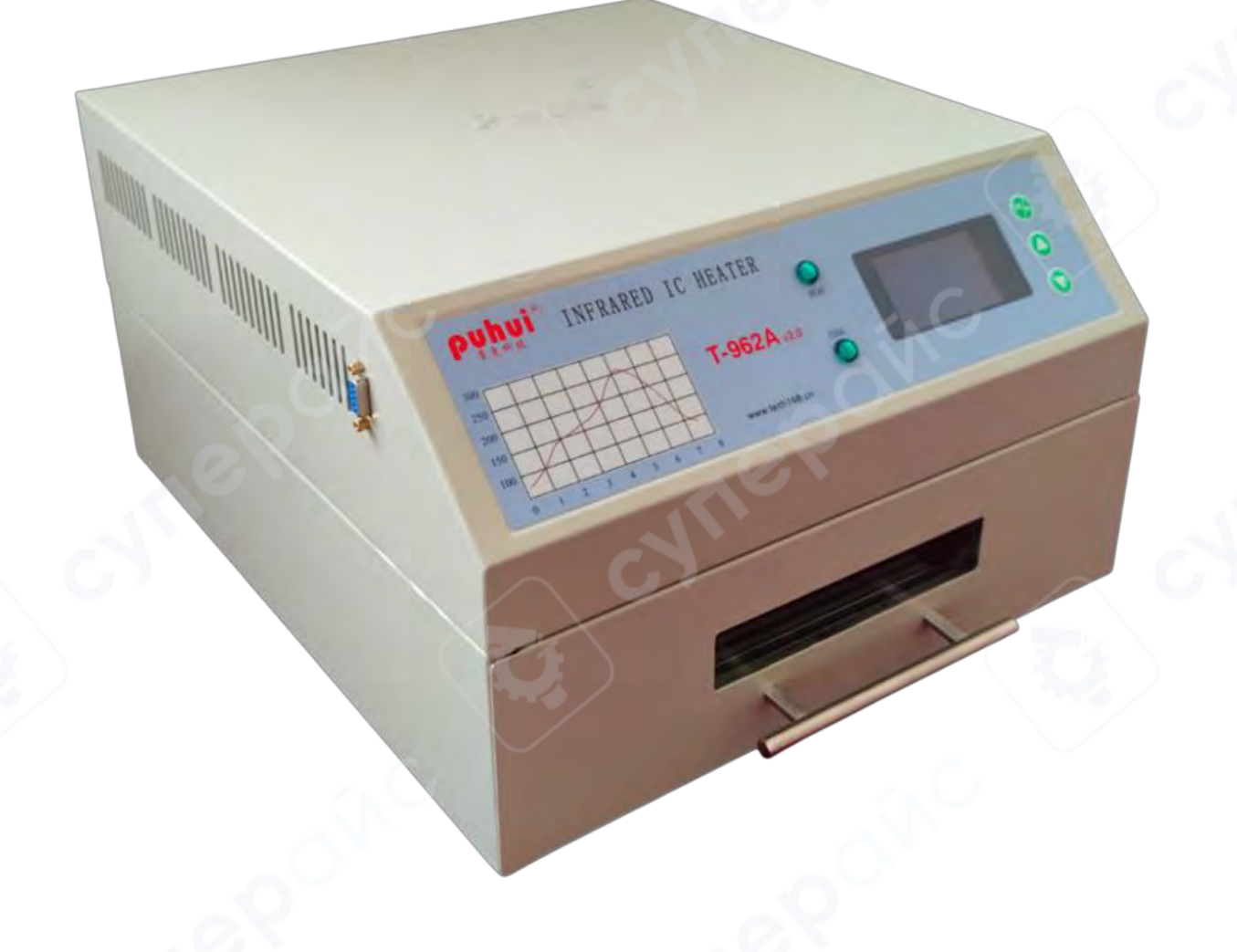

Инструкция по эксплуатации

## Содержание

| 1 Установка вытяжной трубы                               |   |
|----------------------------------------------------------|---|
| 2 Описание интерфейса устройства                         | 4 |
| 3 Выполнение температурной кривой                        | 5 |
| 4 Самостоятельная настройка кривой (автономная операция) | 6 |
| 5 Самостоятельная настройка кривой (подключение к ПК)    | 9 |
| 6 Управление термостатом                                 |   |
| 7 Подробности эксплуатации                               |   |
| Техническое обслуживание                                 |   |
| Важные предупреждения по безопасности                    |   |

## 1 Установка вытяжной трубы

**ШАГ 1** Ослабьте винт на крепежном хомуте вытяжной трубы (размер вытяжной трубы: Ф110мм×1500мм)

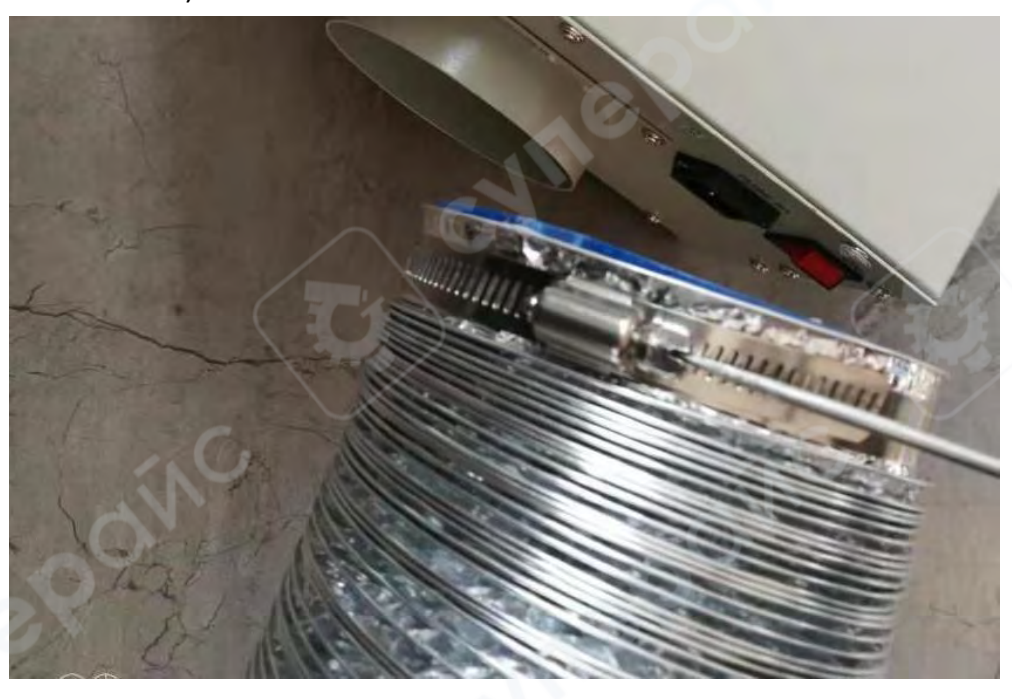

**ШАГ 2** Установите вытяжную трубу на соответствующий разъем устройства, затяните крепежные винты.

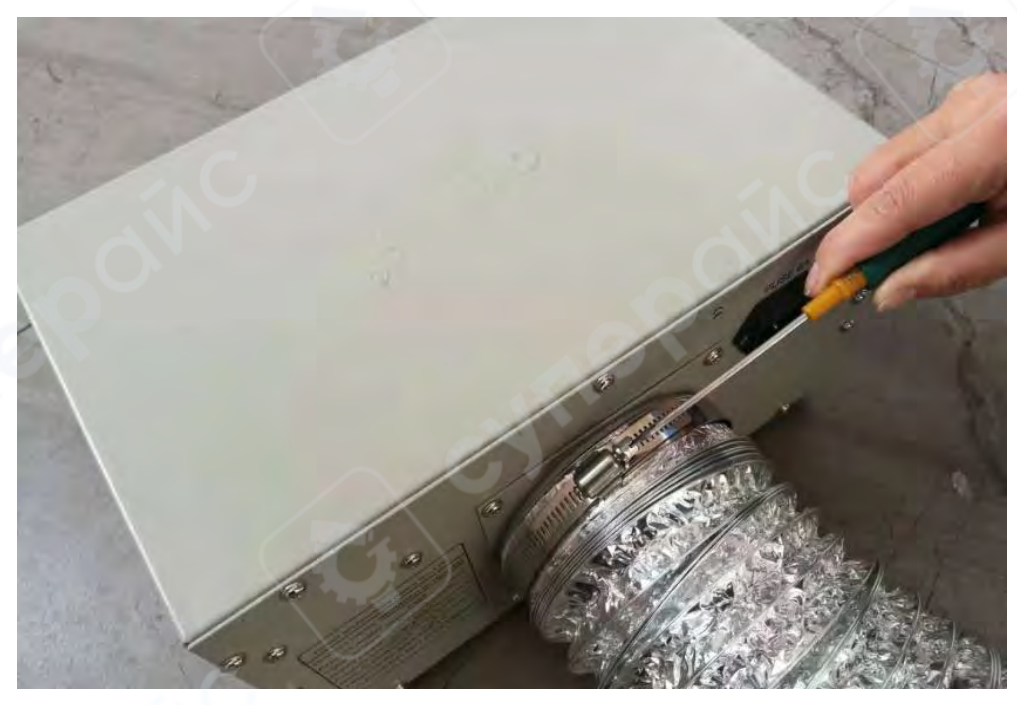

ШАГ 3 Выведите вытяжную трубу наружу помещения.

PUHUI T-962AV2.0

## 2 Описание интерфейса устройства

**ШАГ 1** Разместите устройство на ровной горизонтальной поверхности с хорошей вентиляцией и без легковоспламеняющихся материалов поблизости. Предусмотрите достаточное пространство для выдвижения/задвижения рабочего лотка. Обеспечьте не менее 20 мм свободного пространства вокруг устройства для эффективного теплоотвода. Также убедитесь в наличии беспрепятственной вентиляции в нижней части устройства.

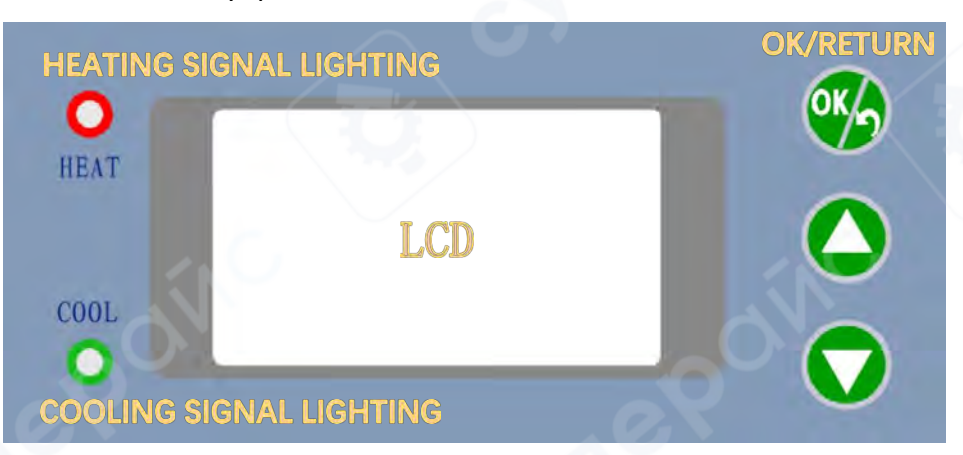

#### ШАГ 2 Описание панели управления

- НЕАТING SIGNAL LIGHTING (ИНДИКАТОР РЕЖИМА НАГРЕВА) красный светодиод
- COOLING SIGNAL LIGHTING (ИНДИКАТОР РЕЖИМА ОХЛАЖДЕНИЯ) зеленый светодиод
- OK/RETURN (КНОПКА ПОДТВЕРЖДЕНИЯ/ВОЗВРАТА)
- LCD (ЖК-дисплей для отображения информации)

ШАГ З Включите устройство, затем на ЖК-дисплее отобразится следующее:

 Execute Temp Curve Select Temp Curve Thermostat Controp 中文莱单 то снілезе мели

- Execute Temp Curve (Выполнить температурную кривую)
- Select Temp Curve (Выбрать температурную кривую)
- Thermostat Control (Управление термостатом)
- 中文菜单 (ПЕРЕЙТИ К КИТАЙСКОМУ МЕНЮ)

- ШАГ 4 Нажимайте кнопки ▲/▼ для выбора функций, нажимайте кнопку OK/RETURN для выполнения функций или возврата в главное меню.
- **ВАЖНОЕ ПРИМЕЧАНИЕ:** Если изображение в данном руководстве пользователя не соответствует реальному виду устройства, приоритет имеет реальное устройство.

#### 3 Выполнение температурной кривой

ШАГ 1 Нажмите кнопки ▲/▼ для выбора "Select Temp Curve" (Выбрать температурную кривую), затем нажмите кнопку OK/RETURN, ЖК-дисплей покажет следующее:

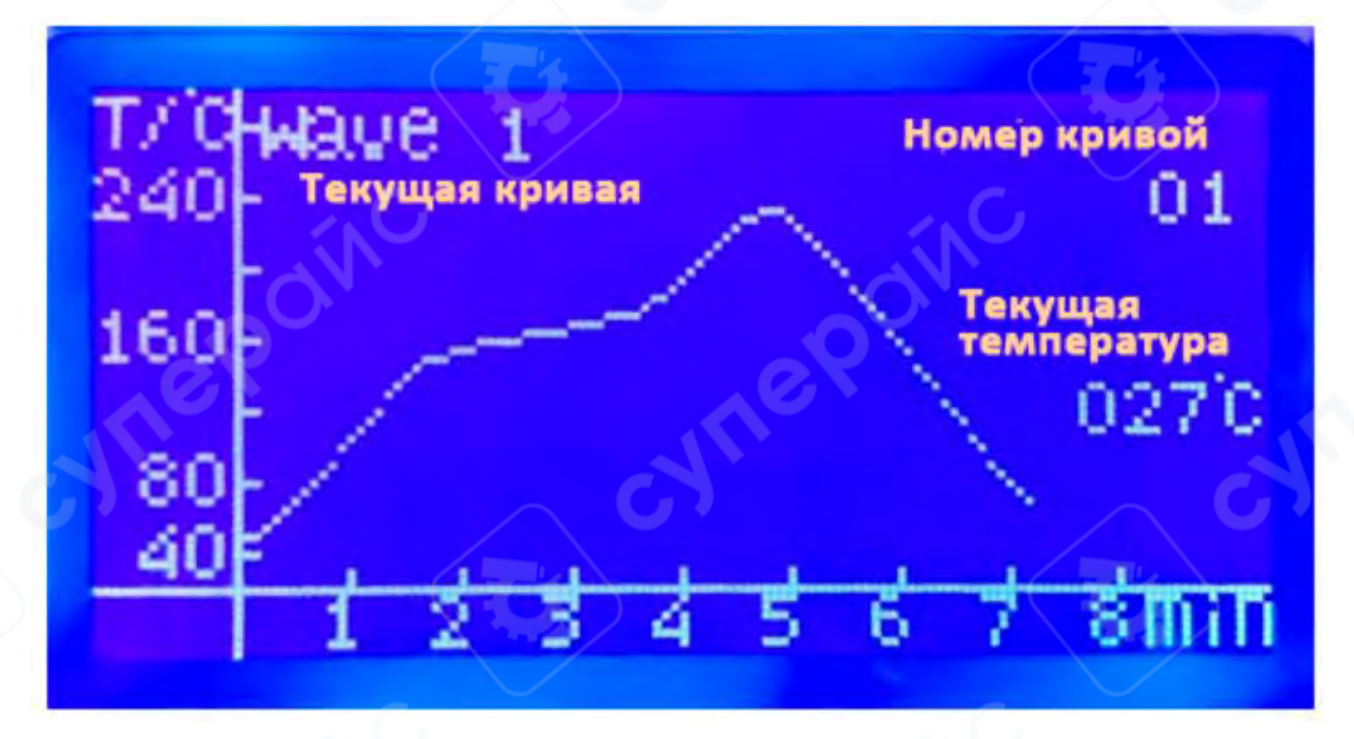

По умолчанию выбрана WAVE 1, используйте кнопку ▲ для переключения между WAVE 2-WAVE 8

- WAVE 1 (КРИВАЯ 1) для сплавов припоя 85Sn/15Pb и 70Sn/30Pb;
- WAVE 2 (КРИВАЯ 2) для сплавов припоя 63Sn/37Pb и 60Sn/40Pb;
- WAVE 3 (КРИВАЯ 3) для бессвинцовых сплавов Sn/Ag3.5; Sn/Cu0.75; Sn/Ag4.0/Cu0.5;
- WAVE 4 (КРИВАЯ 4) для бессвинцовых сплавов Sn/Ag2.5/Cu0.8/Sb0.5; Sn/Bi3.0/Ag3.0;
- WAVE 5 (КРИВАЯ 5) для стандартного отверждения красного клея, Heraeus PD955M;
- WAVE 6 (КРИВАЯ 6) для ремонта печатных плат и других применений.
- WAVE 7 (КРИВАЯ 7) и WAVE 8 (КРИВАЯ 8) программируемые пользовательские температурные профили.

ВАЖНО: Система автоматически переключится на следующий экран, если в течение 2-3 секунд не будет произведено никаких действий. Нажмите кнопку OK/RETURN, чтобы сохранить выбранный температурный профиль или вернуться в главное меню.

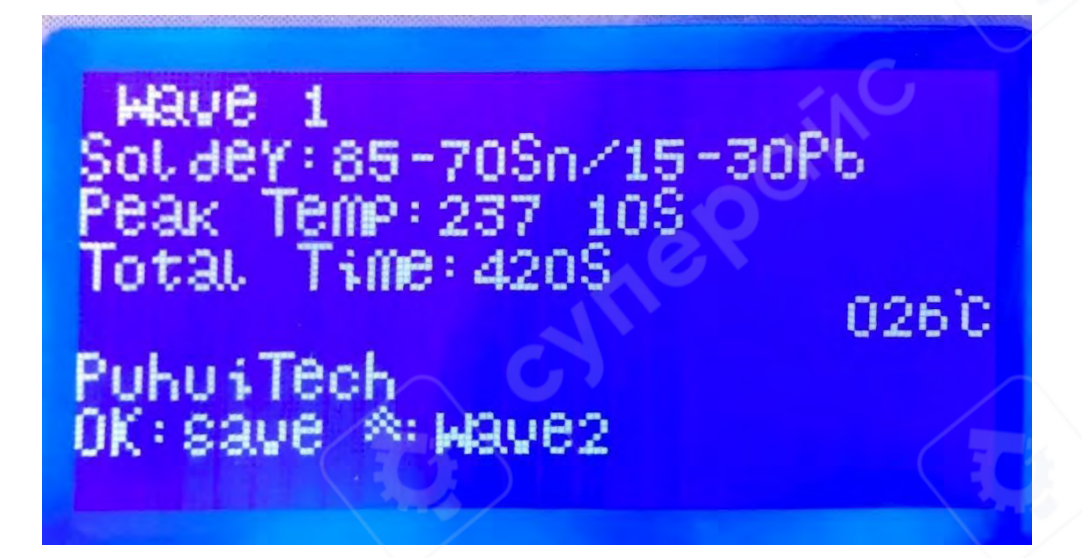

ШАГ 2 После выбора кривой нажмите кнопку OK/RETURN для возврата в главное меню. Выберите "Execute Temp Curve" (Выполнить температурную кривую), затем нажмите кнопку OK/RETURN для выполнения.

## 4 Самостоятельная настройка кривой (автономная операция)

**ШАГ 1** Выберите "Select Temp Curve" (Выбрать температурную кривую), затем выберите WAVE 7 или WAVE 8. Нажмите кнопку OK/RETURN, чтобы войти в следующий интерфейс редактирования:

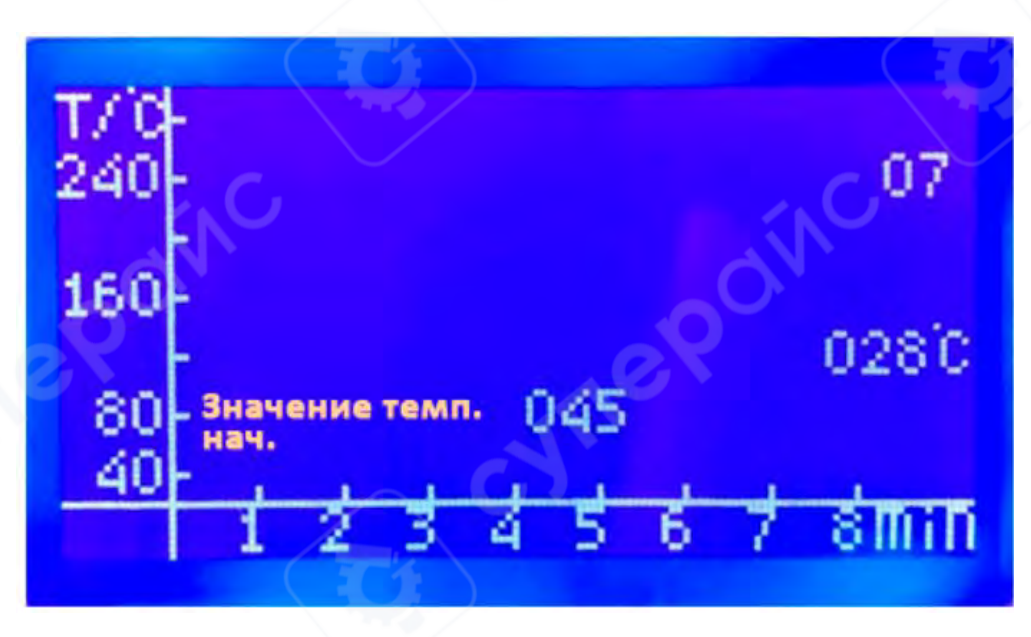

ШАГ 2 Нажимайте кнопки ▲/▼ для изменения значения температуры в текущее время.

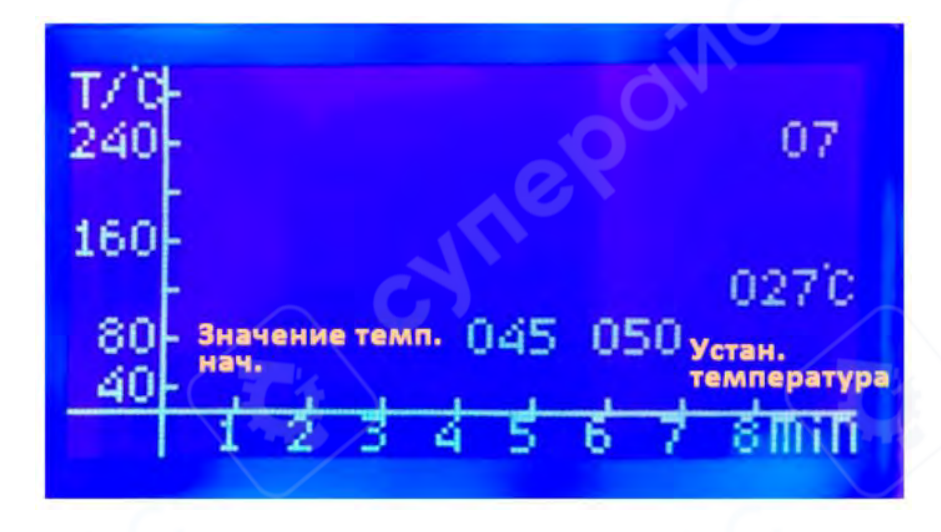

**ШАГ 3** Нажмите кнопку OK/RETURN, чтобы установить значение температуры, затем система автоматически перейдет к следующей временной точке. Интервал между каждой временной точкой составляет 5 секунд.

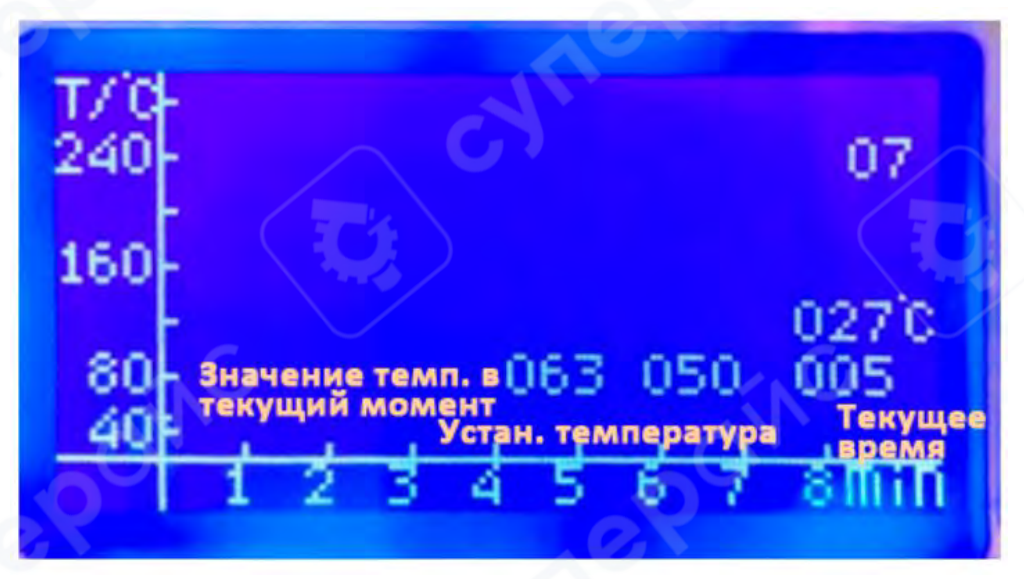

**ОСОБОЕ ЗАМЕЧАНИЕ:** Система автоматически переключится на следующий интерфейс, если в течение 2~3 секунд не будет выполнено никаких операций. Нажатие кнопки OK/RETURN сохранит кривую и выполнит возврат в главное меню.

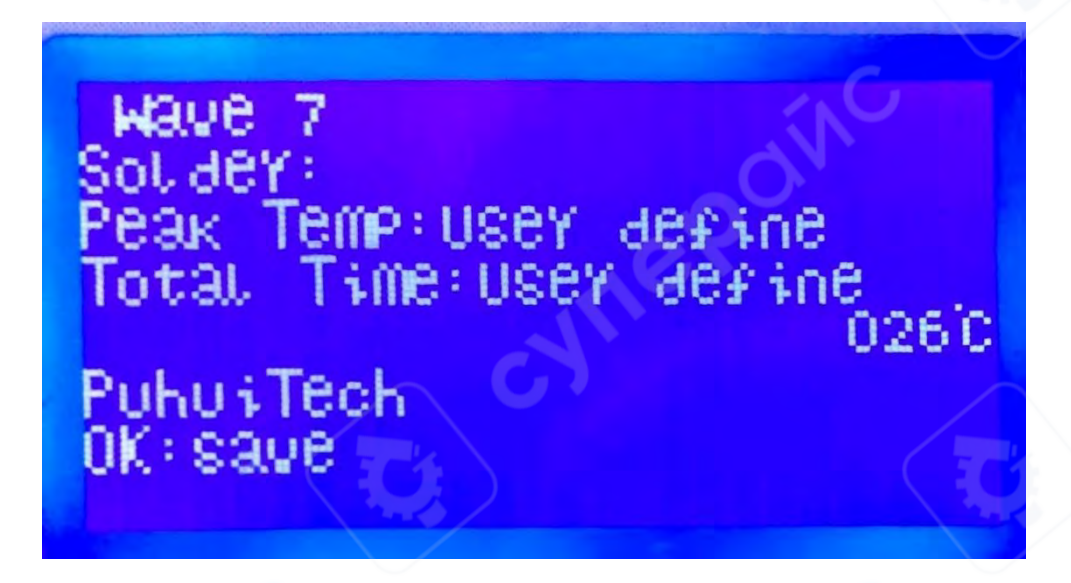

- **ШАГ 4** Когда значения температуры для всех временных точек установлены, новая кривая будет автоматически сохранена и произойдет возврат в главное меню.
- **ТЕХНИЧЕСКИЕ ОГРАНИЧЕНИЯ:** Допустимый диапазон времени для пользовательского температурного профиля: 0-480 секунд, допустимый диапазон температуры: 40-280°С. Программное обеспечение имеет встроенную функцию защиты от перегрева. Если значение температуры, заданное для текущей временной точки, слишком сильно превышает значение температуры в предыдущей временной точке (превышает допустимую скорость нагрева), настройка будет отклонена системой.

## 5 Самостоятельная настройка кривой (подключение к ПК)

**ШАГ 1** Подключите устройство к компьютеру с помощью кабеля. **ШАГ 2** Откройте форму Excel "temperature data" (данные температуры).

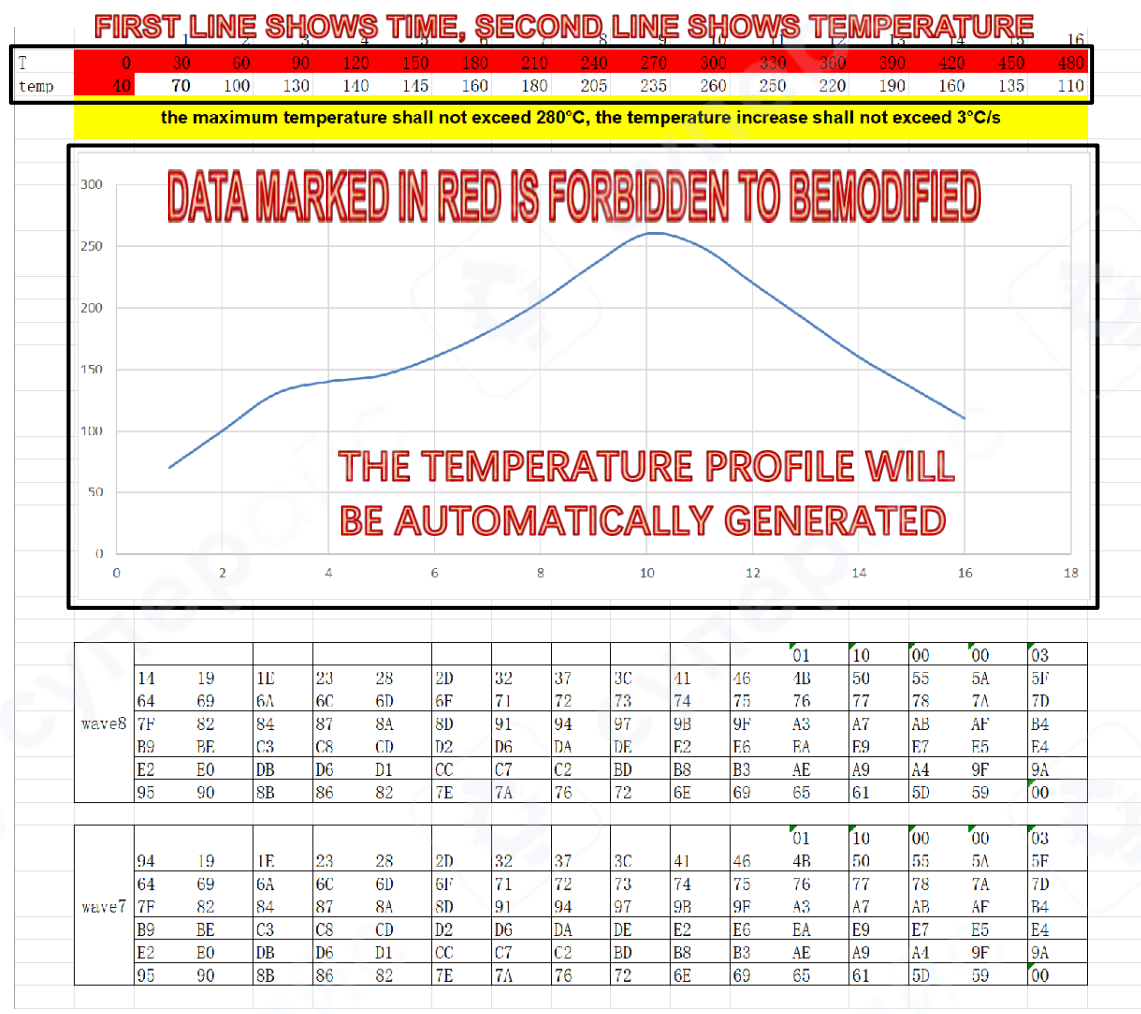

\*В первой строке указано время, во второй - температура \*\*ДАННЫЕ, ВЫДЕЛЕННЫЕ КРАСНЫМ ЦВЕТОМ, ИЗМЕНЯТЬ ЗАПРЕЩЕНО \*\*\*Температурный профиль будет сгенерирован автоматически

- **ТЕХНИЧЕСКИЕ ОГРАНИЧЕНИЯ:** Максимальная допустимая температура не должна превышать 280°C, а скорость нагрева не должна превышать 3°C/сек. Превышение этих параметров может привести к повреждению оборудования или неправильной работе.
- **ШАГ 3** Дважды щелкните на ячейке с немаркированной температурой, чтобы изменить значение температуры.
- ШАГ 4 После изменения всех значений температуры, щелкните в пустом пространстве или нажмите клавишу "Enter" на клавиатуре, чтобы обновить данные, и будет показана вновь созданная температурная кривая. В то же время данные в двух таблицах ниже будут обновлены.

|       |                |                |                |                |                |          |                |                |          |                |          | 01       | 10       | 00       | 00       | 03       |
|-------|----------------|----------------|----------------|----------------|----------------|----------|----------------|----------------|----------|----------------|----------|----------|----------|----------|----------|----------|
|       | 14             | 19             | 1E             | 23             | 28             | 2D       | 32             | 37             | 3C       | 41             | 46       | 4B       | 50       | 55       | 5A       | 5F       |
|       | 64             | 69             | 6A             | 6C             | 6D             | 6F       | 71             | 72             | 73       | 74             | 75       | 76       | 77       | 78       | 7A       | 7D       |
| wave  | 7F             | 82             | 84             | 87             | 8A             | 8D       | 91             | 94             | 97       | 9B             | 9F       | A3       | A7       | AB       | AF       | B4       |
|       | B9             | BE             | C3             | C8             | CD             | D2       | D6             | DA             | DE       | E2             | E6       | EA       | E9       | E7       | E5       | E4       |
|       | E2             | EO             | DB             | D6             | D1             | CC       | C7             | C2             | BD       | B8             | B3       | AE       | A9       | A4       | 9F       | 9A       |
|       | 95             | 90             | 8B             | 86             | 82             | 7E       | 7A             | 76             | 72       | 6E             | 69       | 65       | 61       | 5D       | 59       | 00       |
|       | 94             | 19             | 1E             | 23             | 28             | 2D       | 32             | 37             | 30       | 41             | 46       | 01<br>4B | 10       | 00       | 00<br>5A | 03<br>5F |
|       | 94             | 19             | IE<br>GA       | 23             | 28<br>6D       | 2D<br>GE | 32             | 37             | 30       | 41             | 46       | 4B       | 50       | 20       | 5A<br>7A | 5F<br>7D |
|       | 10.4           | 05             | UA             | 00             | 00             | OP       | 01             | 14             | 10       | 00             | OF       | 10       | 17       | AR       | AE       | R4       |
| wave7 | 7F             | 82             | 84             | 87             | 8A             | 80       | 91             | 94             | 97       | 9B             | 9F       | no       | 111      | Ind      | m        | D'1      |
| wave7 | 7F<br>B9       | 82<br>BE       | 84<br>C3       | 87<br>C8       | CD 8A          | D2       | 91<br>D6       | DA DA          | DE       | E2             | E6       | EA       | E9       | E7       | E5       | E4       |
| wave7 | 7F<br>B9<br>E2 | 82<br>BE<br>E0 | 84<br>C3<br>DB | 87<br>C8<br>D6 | BA<br>CD<br>D1 | D2<br>CC | 91<br>D6<br>C7 | 94<br>DA<br>C2 | DE<br>BD | 9B<br>E2<br>B8 | E6<br>B3 | EA       | E9<br>A9 | E7<br>A4 | E5<br>9F | E4<br>9A |

## ШАГ 5 Выделите и скопируйте все данные в области таблицы WAVE 7 или WAVE 8.

**ШАГ 6** Откройте программное обеспечение "SerialCom", оно отобразится следующим образом:

| erialCom  | L         | 8 Receive |                                         |
|-----------|-----------|-----------|-----------------------------------------|
| pu        | nui       |           | ~~~~~~~~~~~~~~~~~~~~~~~~~~~~~~~~~~~~~~~ |
| COM port  | COM1      |           |                                         |
| Baud rate | 9600      |           |                                         |
| Data bit  | 8         |           | -                                       |
| Check bit | None      | -         | Clear                                   |
| Stop bit  | 1         | + Send    |                                         |
| Refresh   | oort Oper | port      |                                         |
| Receive   |           |           |                                         |
| TXT       | HEX       |           |                                         |
| Send      |           |           |                                         |
| TVT       | () HE>    |           | Send                                    |

**ОСОБОЕ ЗАМЕЧАНИЕ:** Параметры скорости передачи данных / Бит данных / Бит проверки / Стоповый бит / Прием / Отправка не требуют настройки.

**ШАГ 7** Выберите соответствующий последовательный порт, подключенный к устройству, в выпадающем списке "COM port", затем нажмите кнопку "Open port". Если возникнут вопросы о соответствующем последовательном порте, перейдите в "Control Panel" для проверки.

| COM port  | COM1      |                     |
|-----------|-----------|---------------------|
| Baud rate | COM4      | ×                   |
| Data bit  | 8 🔻       | Data has been sent. |
| Check bit | None      | OK I                |
| Stop bit  | 1         |                     |
| Refresh p | Open port |                     |

- **ШАГ 8** Скопируйте данные из таблицы WAVE 7 или WAVE 8, настроенные в форме Excel "temperature data" (данные температуры) в область отправки, затем нажмите кнопку "Send" (Отправить). При успешной отправке данных отобразится всплывающее окно. В то же время устройство подаст соответствующий звуковой сигнал.
- ШАГ 9 Отключите последовательный кабель и перезапустите устройство.
- ШАГ 10 Перезапустите устройство, войдите в интерфейс "Select Temp Curve" (Выбрать температурную кривую), нажмите кнопки ▲/▼ для выбора WAVE 7 или WAVE 8, и будет показана новая кривая.

## 6 Управление термостатом

- **ШАГ 1** Выберите "Thermostat Control" (Управление термостатом), нажмите кнопку OK/RETURN для входа в интерфейс управления.
- ШАГ 2 Нажимайте кнопки ▲/▼ для установки значения температуры (Диапазон температур: 30~260°С)

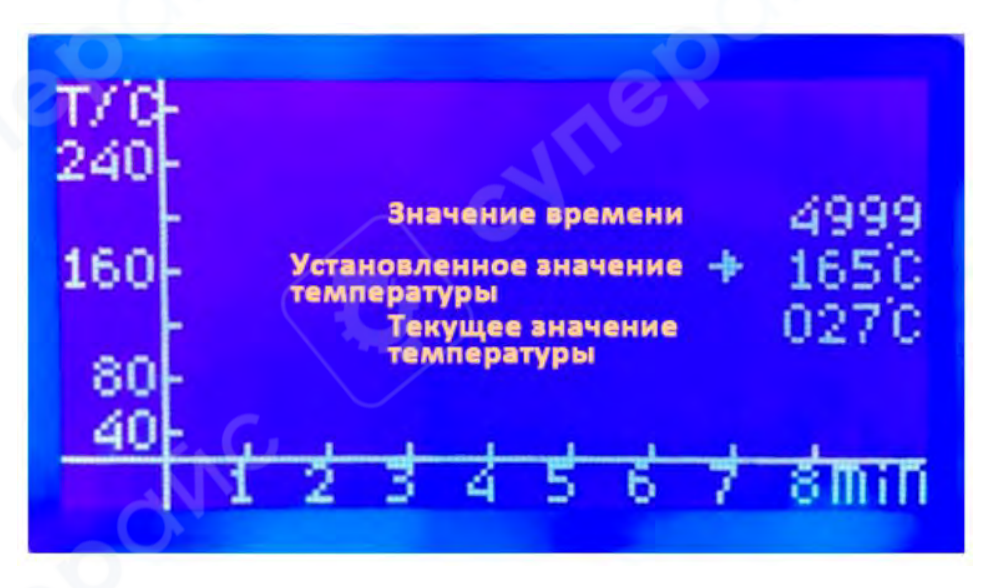

- **ШАГ 3** После установки значения температуры нажмите кнопку OK/RETURN для регулировки времени.
- ШАГ 4 Нажимайте кнопки ▲/▼ для установки значения времени (Диапазон времени: 300~9999с)

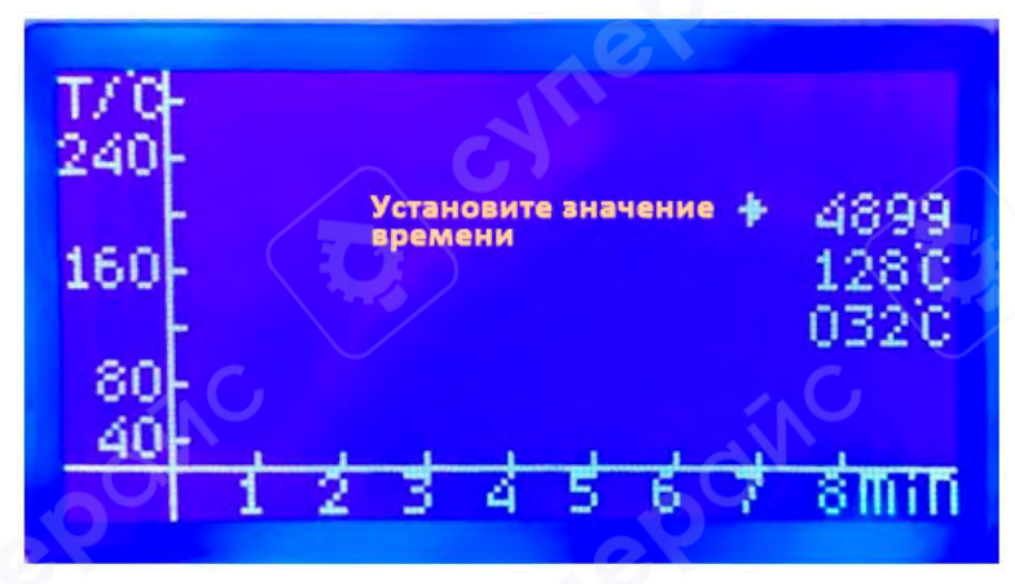

- Шаг 5 После установки значения времени нажмите кнопку OK/RETURN для выполнения функции управления термостатом. По завершении работы устройство остановится автоматически (устройство подаст звуковой сигнал при остановке процесса)
- **ОСОБОЕ ЗАМЕЧАНИЕ:** Когда устройство выполняет функцию управления термостатом, его можно остановить в любое время, нажав кнопку OK/RETURN, и вернуться в главное меню.

## 7 Подробности эксплуатации

А. Аккуратно поместите обрабатываемый предмет на плоскую поверхность в лотке, закройте лоток, затем выберите желаемую функцию и нажмите кнопку OK/RETURN для выполнения. ЖК-дисплей отобразит следующее:

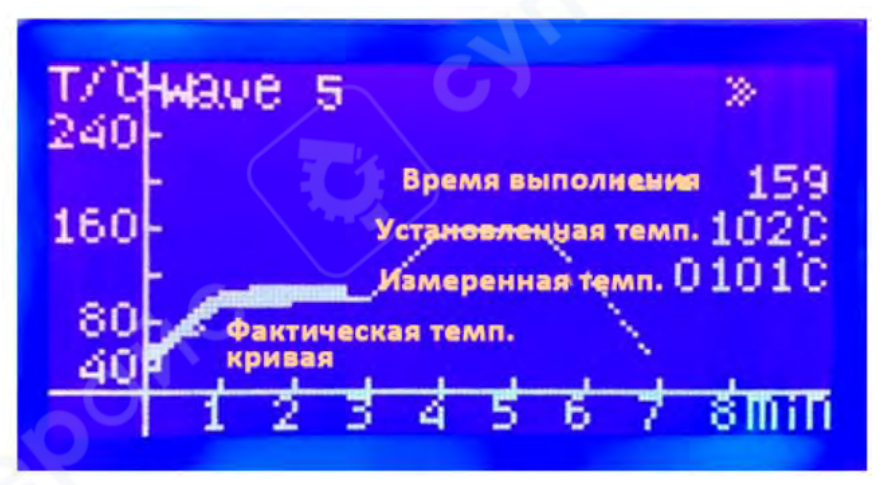

- В. Процесс будет выполнен автоматически под вашим наблюдением через переднее окно и данные ЖК-дисплея. (Если фактическое измеренное значение температуры значительно отличается от установленного значения температуры, устройство может подать сигнал тревоги.)
- **С.** Нажатие кнопки OK/RETURN может принудительно остановить устройство в любое время, если это необходимо.
- **D.** После завершения обработки вентилятор автоматически охладит устройство.
- Е. Если результат не соответствует ожиданиям, можно провести повторную обработку.

## РЕКОМЕНДАЦИИ

- А. Для обеспечения равномерного нагрева и качественной пайки небольших печатных плат, рекомендуется подложить термостойкую подложку (например, плату из FR4 размером 10x10 см) под небольшие платы и при пайке компонентов BGA. Это обеспечит более равномерное распределение тепла и повысит качество пайки.
- В. При работе в условиях низкой температуры окружающей среды или повышенной влажности, рекомендуется предварительно прогреть устройство, запустив цикл нагрева по выбранному температурному профилю без загрузки компонентов. Это уменьшит риск конденсации влаги и обеспечит более стабильный нагрев.
- С. Важное ограничение: данное устройство не подходит для пайки компонентов с металлическими корпусами, имеющими высокую отражающую способность, а также для пластиковых компонентов с температурой плавления ниже 250°С. Попытка пайки таких компонентов может привести к их повреждению.
- D. Для точного контроля температуры пайки рекомендуется следующий метод: закрепите температурный датчик непосредственно над поверхностью печатной платы, затем поместите плату вместе с датчиком в рабочий лоток и задвиньте его в устройство. Такой способ измерения даст наиболее точные показания фактической температуры в зоне пайки.

## Техническое обслуживание

- А. Регулярная очистка рабочей камеры: после нескольких циклов пайки необходимо запустить цикл самоочистки - выполните полный температурный профиль без загрузки компонентов. Это позволит испариться и удалиться через вытяжную систему остаткам флюса, паяльной пасты и других летучих соединений. Регулярное проведение этой процедуры обеспечит чистоту внутренней рабочей камеры и стабильность параметров нагрева.
- В. Важное требование к завершению работы: перед выключением устройства обязательно дождитесь его полного охлаждения до температуры ниже 50°С. Это значительно продлит срок службы нагревательных элементов и электронных компонентов устройства.
- **С.** Для сохранения прозрачности смотрового окна в передней части устройства необходимо регулярно очищать его от загрязнений мягкой тканью с использованием неагрессивных очистителей, не содержащих абразивных частиц.

#### Важные предупреждения по безопасности

- 1. Электробезопасность: обязательно подключайте устройство к розетке с надежным заземлением. При длительном простое оборудования (более 3 дней) отключайте шнур питания от электрической сети.
- 2. Запрет на самостоятельный ремонт: теплоизоляционные материалы и внутренние компоненты устройства требуют особого обращения. Категорически запрещается самостоятельно разбирать устройство без специальных средств защиты и соответствующей квалификации. Ремонт должен производиться только авторизованными сервисными центрами.
- 3. Обновление документации: в связи с постоянным совершенствованием продукции, внешний вид устройства и алгоритмы работы программного обеспечения могут незначительно отличаться от представленных в этом руководстве. В случае расхождений следует руководствоваться фактическими характеристиками и функциями приобретенного устройства.